# MANUAL BOOK APLIKASI PEMBAYARAN ONLINE UNIVERSITAS RESPATI YOGYAKARTA (UNTUK MAHASISWA)

Manual ini disusun untuk membantu mahasiswa dalam memahami dan menggunakan Sistem Informasi PAY-KEU.

# 1. Mengakses Aplikasi

- Buka aplikasi web browser.
- Masukkan URL sistem PAY-KEU dengan alamat : https://keumhs.respati.ac.id/

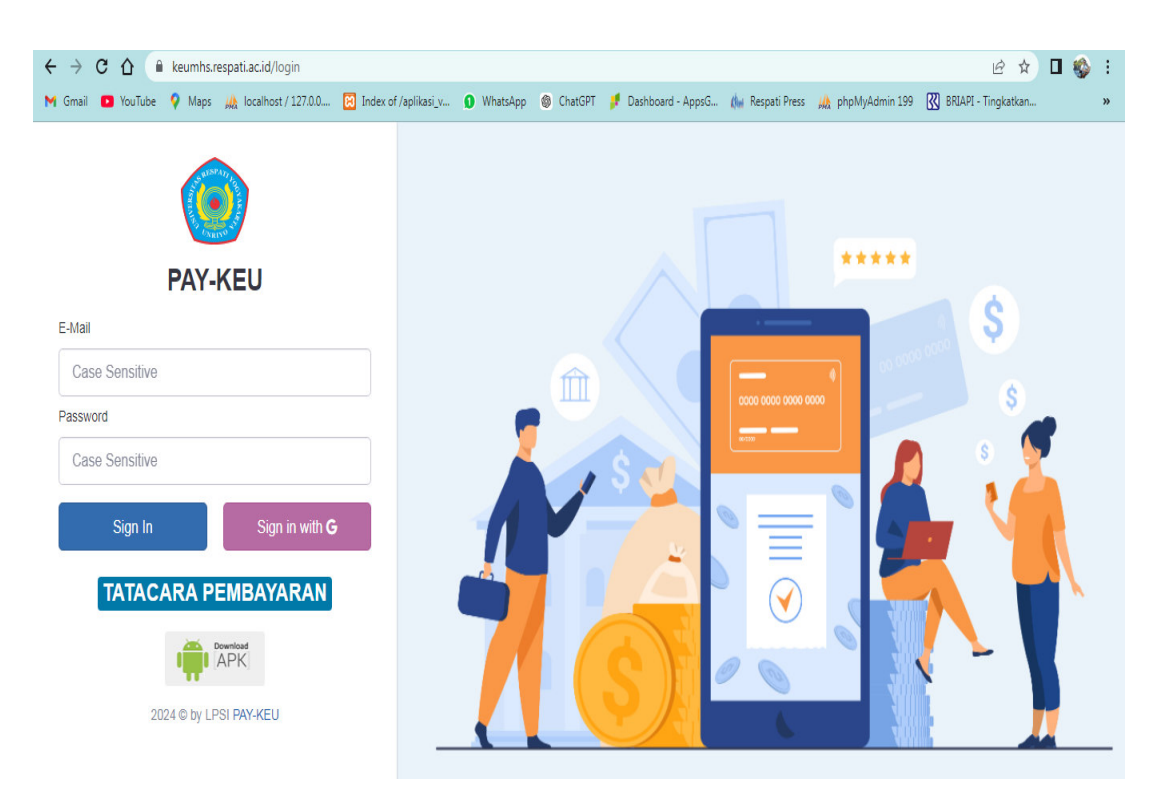

Gambar 1 Halaman Utama Aplikasi

- Masukkan username dan password pada halaman login.
- Klik tombol "Sign In".

**Catatan** : Untuk mahasiswa angkatan 2020 sampai 2022, untuk *username* silahkan isikan alamat email dan *password* diisi dengan NIM. Email yang terdaftar sesuai dengan yang terdaftar di Sistem Informasi Akademik (SIA).

### 2. Beranda

Halaman beranda mahasiswa dapat dilihat gambar 2

| ← → C ☆ 🔒 keumhs.respati.ac.id/p                            | pengelola                     |                |                                         |                                  | ભ 🖻 🏠 🗖 🍪 🗄                   |
|-------------------------------------------------------------|-------------------------------|----------------|-----------------------------------------|----------------------------------|-------------------------------|
| M Gmail 🖸 YouTube 💡 Maps 🏨 localhos                         | t / 127.0.0 🔀 Index           | of /aplikasi_v | 🚺 WhatsApp 🏾 🎯 ChatGPT 📑 Dashboard - Ap | psG 🥼 Respati Press 🏨 phpMyAdmir | 199 🔣 BRIAPI - Tingkatkan »   |
| Rica Juliani Flor<br>Mahasiswa                              | 🗠 Dashboard                   | PAY-KEU        |                                         |                                  | 2  Total Tagihan Rp.3.950.000 |
| <ul> <li>Geranda</li> <li>         ♠ Profil     </li> </ul> | <b>3.450.0</b><br>Tagihan UKS | 000            | 500.000<br>Tagihan SPA                  | O<br>Tagihan SKS                 | 0<br>Tagihan Non SKS          |
| Histori Tagihan                                             | Tagihan Saat Ini 🗕            |                | • 4                                     |                                  | •• :                          |
| 🕞 Logout                                                    |                               |                | 3                                       |                                  |                               |
|                                                             | Aksi                          | No             | Semester                                | Jenis Tagihan                    | JML.Tagihan                   |
|                                                             | ر 🔍                           | 1              | 2024/2025 Ganjil                        | UKS Tahap 1                      | 1.000.000                     |
|                                                             | • > 5                         | 2              | 2024/2025 Ganjil                        | UKS Tahap 2                      | 2.450.000                     |
|                                                             |                               | 3              | 2024/2025 Ganjil                        | SPA Tahap 2                      | 500.000                       |
|                                                             |                               |                |                                         | Total                            | 3.950.000                     |
|                                                             |                               |                |                                         |                                  |                               |
|                                                             |                               |                |                                         |                                  |                               |

# Gambar 2 Halaman Beranda Mahasiswa

Pada halaman Beranda ini terdapat beberapa elemen yaitu

✓ Navigasi Menu (1)

Struktur menu terdiri dari Beranda, Profil, Tagihan ,Histori Pembayaran serta Logout

- ✓ Jumlah Total Tagihan (2)
   Informasi Total Tagihan yang belum terbayarkan.
- ✓ Informasi Rincian Jumlah Tagihan (3)

Informasi rincian tagihan yang belum dibayarkan

- ✓ Informasi Tagihan Saat ini (4)
   Informasi tagihan yang aktiv (ditagihkan).
- $\checkmark$  Icon  $\bigcirc$  Mata (5)

Untuk melihat detil tagihan

# 3. Cara Membayar Tagihan

✓ Cara Membayar Tagihan

| Klik icon 📀                    | ( <b>mata</b> ) maka akar        | n tampil seperti g         | ambar 3                  |                                     |
|--------------------------------|----------------------------------|----------------------------|--------------------------|-------------------------------------|
| O PAY-KEU                      | $\equiv$                         |                            |                          | ۵ 👃                                 |
|                                | 🏶 Beranda / Tagihan / UKS        |                            |                          | Monday, September 2, 2024           |
| Rica Juliani Flor<br>Mahasiswa | Data Tagihan UKS                 |                            |                          | •••                                 |
| Marian A salar                 | Tahun Akademik Semester Berjalan | : 2023/2024 Genap          | Angkatan Mahasiswa       | : 2023                              |
|                                | Program Studi                    | : S1-Kesehatan Masyarakat  | Tahap Tagihan            | : Tagihan Tahap 1                   |
| G Beranda                      | NIM                              | :23110002                  | Nama Lengkap             | : Putri Nurul Hidayah               |
| rofil                          | Jumlah Tagihan UKS               | : 5.000.000                |                          |                                     |
| 🖽 Histori Tagihan              | Total Sisa Tagihan               | 🔁 : 5.000.000<br>Lima Juta |                          |                                     |
| 🗭 Logout                       |                                  | Generate VA Pembayaran     |                          |                                     |
|                                | Aksi Bank VA Tgl.Batas VA        | JML.Tagihan JML.Pembayaran | Keterangan No.Jurnal Tgi | I.Pembayaran Jumlah Sisa.Pembayaran |
|                                | Data Masih Kosong                |                            |                          |                                     |
|                                |                                  |                            |                          |                                     |
|                                |                                  |                            |                          |                                     |
|                                | 2024 © Paypal KEU by LPSI        |                            |                          |                                     |

Gambar 3 Halaman Tagihan UKS

Untuk melakukan pembayaran Klik Tombol Generate VA Pembayaran sehingga tampil form pembayaran seperti Gambar 4.

| PAY-KEU                               | 🖷 Beranda / Tagihan / UKS        |                           |                    | Monday, Septem        | ber 2, 2024 |
|---------------------------------------|----------------------------------|---------------------------|--------------------|-----------------------|-------------|
| e e e e e e e e e e e e e e e e e e e | Form Pembayaran UKS              |                           |                    |                       | ••          |
| Rica Juliani Flor                     | Tahun Akademik Semester Berjalan | : 2023/2024 Genap         | Angkatan Mahasiswa | : 2023                |             |
|                                       | Program Studi                    | : S1-Kesehatan Masyarakat | Tahap Tagihan      | : Tagihan Tahap 1     |             |
|                                       | NIM                              | : 23110002                | Nama Lengkap       | : Putri Nurul Hidayah |             |
| ☆ Beranda                             | Jumlah Tagihan                   | : 5.000.000               |                    |                       |             |
| Profil                                | Jumlah Bayar *                   | 5.000.000                 |                    |                       |             |
| Histori Tagihan                       | Bank *                           | Silahkan Pilih            |                    |                       | *           |
|                                       | Batal Simpan                     |                           |                    |                       |             |

Gambar 4 Form Pembayaran Tagihan UKS

- ✓ Jumlah Bayar: Jumlah uang yang akan dibayarkan
- ✓ Bank : Pilihan Tujuan bank yang akan digunakan untuk melakukan pembayaran
- ✓ Batal : menutup form dan kembali ke halaman tagihan
- ✓ Simpan : Tombol Untuk menyimpan data dan proses membuat VA bank tujuan.
   Hasil pembuatan no VA dapat dilihat gambar 5.

| Data Tagihan <i>UKS</i>          |                             |              |                |                                              |           |                      |        | •             |
|----------------------------------|-----------------------------|--------------|----------------|----------------------------------------------|-----------|----------------------|--------|---------------|
| Tahun Akademik Semester Berjalan | : 2023/2024 G               | enap         |                | Angkatan Mahasiswa                           |           | : 2023               |        |               |
| Program Studi                    | : S1-Kesehata               | n Masyarakat |                | Tahap Tagihan                                |           | : Tagihan Tahap 1    |        |               |
| NIM                              | : 23110002                  |              |                | Nama Lengkap                                 |           | : Putri Nurul Hidaya | ah     |               |
| Jumlah Tagihan UKS               | : 5.000.000                 |              |                |                                              |           |                      |        |               |
| Total Sisa Tagihan               | 🕤 : 5.000.00<br>Lima Juta   | 0            |                |                                              |           |                      |        |               |
|                                  | Generate VA                 | Pembayaran   |                |                                              |           |                      |        |               |
| Aksi Bank VA .                   | īgl.Batas VA                | JML.Tagihan  | JML.Pembayaran | Keterangan                                   | No.Jurnal | Tgl.Pembayaran       | Jumlah | Sisa.Pembayar |
| × BNI 9881032154046264           | lenin, 03 September<br>2024 | 5.000.000    | 5.000.000      | UKS Tagihan Tahap 1 Tahun<br>2023/2024 Genap |           | Senin,               | 0      | 5.000.0       |
|                                  |                             |              |                |                                              |           |                      |        |               |
|                                  |                             |              |                |                                              |           |                      |        |               |

Gambar 5 Hasil Pembuatan VA Tagihan UKS

- ✓ Selama status masih belum terbayarkan, VA bisa dibatalkan dengan cara menghapus data. Klik tombol ≤ untuk menghapus VA.
- ✓ VA berlaku sampai tanggal Batas VA.
- ✓ Sisa Pembayaran akan terhitung sesuai jumlah nominal transfer

# 4. Histori Tagihan

Histori tagihan adalah riwayat pembayaran yang mencatat setiap transaksi yang dilakukan oleh mahasiswa selama masa studi. Halaman histori pembayaran dapat dilihat gambar 6

| PAY-KEU                                                                                                    |                 |                      |                                                              |                             |                                     |                                  | ¢3                                 |
|----------------------------------------------------------------------------------------------------|-----------------|----------------------|--------------------------------------------------------------|-----------------------------|-------------------------------------|----------------------------------|------------------------------------|
| V                                                                                                    | 🖀 Beranda / F   | listori Tagi         | han                                                          |                             |                                     |                                  | Saturday, September 7              |
| Rica Juliani Flor<br>Mahasiswa                                                                                                    | Semester        |                      |                                                              |                             |                                     |                                  |                                    |
|                                                                                                    | Histori Tagih   | an                   |                                                              |                             |                                     |                                  | ••                                 |
| All a grant and a start of the start of the | Program Stud    | I.                   | : S1-Kes                                                     | ehatan Masyarakat NIM       | Л                                   | : 23110002                       |                                    |
| Beranda                                                                                                    | An observe Adol |                      |                                                              | 2                           |                                     | Post New July                    |                                    |
|                                                                                                    | Angkatan Ma     | nasiswa              | : 2023                                                       | Na                          | ma Lengkap                          | : Putri Nurul Hi                 | idayan                             |
| Profil                                                                                                    | Angkatan Mai    | Kuliah Se            | mester (UKS)                                                 | Na III SPA SKS III SPA NON  | ma Lengkap<br>SKS                   | : Putri Nurui Hi                 | ldayan                             |
| Profil<br>Histori Tagihan                                                                                                    | Angkatan Mai    | Kuliah Se            | : 2023<br>mester (UKS) 🖙 SPA<br>Semester                     | Tahap                       | ma Lengkap<br>SKS<br>JML.Tagihan    | JML.Pembayaran                   | Sisa.Tagihan                       |
| Profil<br>Histori Tagihan<br>ogout                                                                                                    | Angkatan Mal    | Kuliah Se<br>No<br>1 | : 2023<br>mester (UKS) 😰 SPA<br>Semester<br>2024/2025 Ganjil | Tahap<br>Tahap Pembayaran 2 | SKS<br>JML.Tagihan<br>750.000       | JML.Pembayaran                   | Gayan<br>Sisa.Tagihan<br>O 750.000 |
| Profil<br>Histori Tagihan<br>.ogout                                                                                                    | Angkatan Mal    | No<br>1<br>2         | : 2023<br>mester (UKS)                                       | Tahap Pembayaran 1          | JML_Tagihan<br>750.000<br>5.000.000 | JML-Pembayaran<br>0<br>5.000.000 | Sisa.Tagihan<br>Co 750.000         |

Gambar 6 Histori Tagihan

- ✓ Untuk menampilkan tagihan berdasarkan semester, silahkan pilih elemen pilihan semester (1)
- ✓ Tombol untuk menampilkan data berdasarkan jenis tagihan (2).

### 5. Cara Pembayaran

### A. Pembayaran Melalui Mobile Banking Sesama Bank BNI

- ✓ Klik Transfer
- ✓ Klik Virtual Account Billing
- ✓ Masukkan Nomor VA sebagai contoh 9881032154046264
- ✓ Pastikan yang tertera pada tagihan adalah nama anda
- ✓ Cek Kesesuaian Tagihan
- ✓ Download file di halaman :

https://keumhs.respati.ac.id/dokumen/Tata\_Cara\_Pembayaran\_BNI\_Virtual\_Account.pdf

### B. Pembayaran Melalui Mobile Banking atau Dompet Digital Antar Bank

- ✓ Klik Transfer Antar Bank
- ✓ Masukkan/pilih Bank BNI
- ✓ Masukkan Nomor Rekening yaitu Nomor VA sebagai contoh 9881032154046264
- ✓ Pastikan yang tertera pada tagihan adalah nama anda
- ✓ Masukkan Nominal sesuai jumlah yang akan dibayarkan